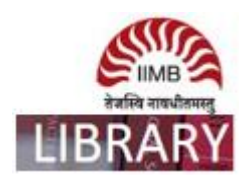

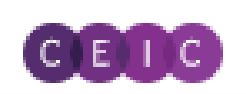

**Steps:** Go to http://library.iimb.ac.in/library $\rightarrow$ Click on "C" from Electronic Databases A to Z  $\rightarrow$ Click on CEIC to access the same. If you want to access remotely, kindly use your remote access credentials and follow the same steps.

## **Database Coverage:**

- World Trend Plus
- Global Database
- Indian Premium Database
- Daily Database

Ex: How to download Month-wise inflation data for India for the period 2014 to 2018.

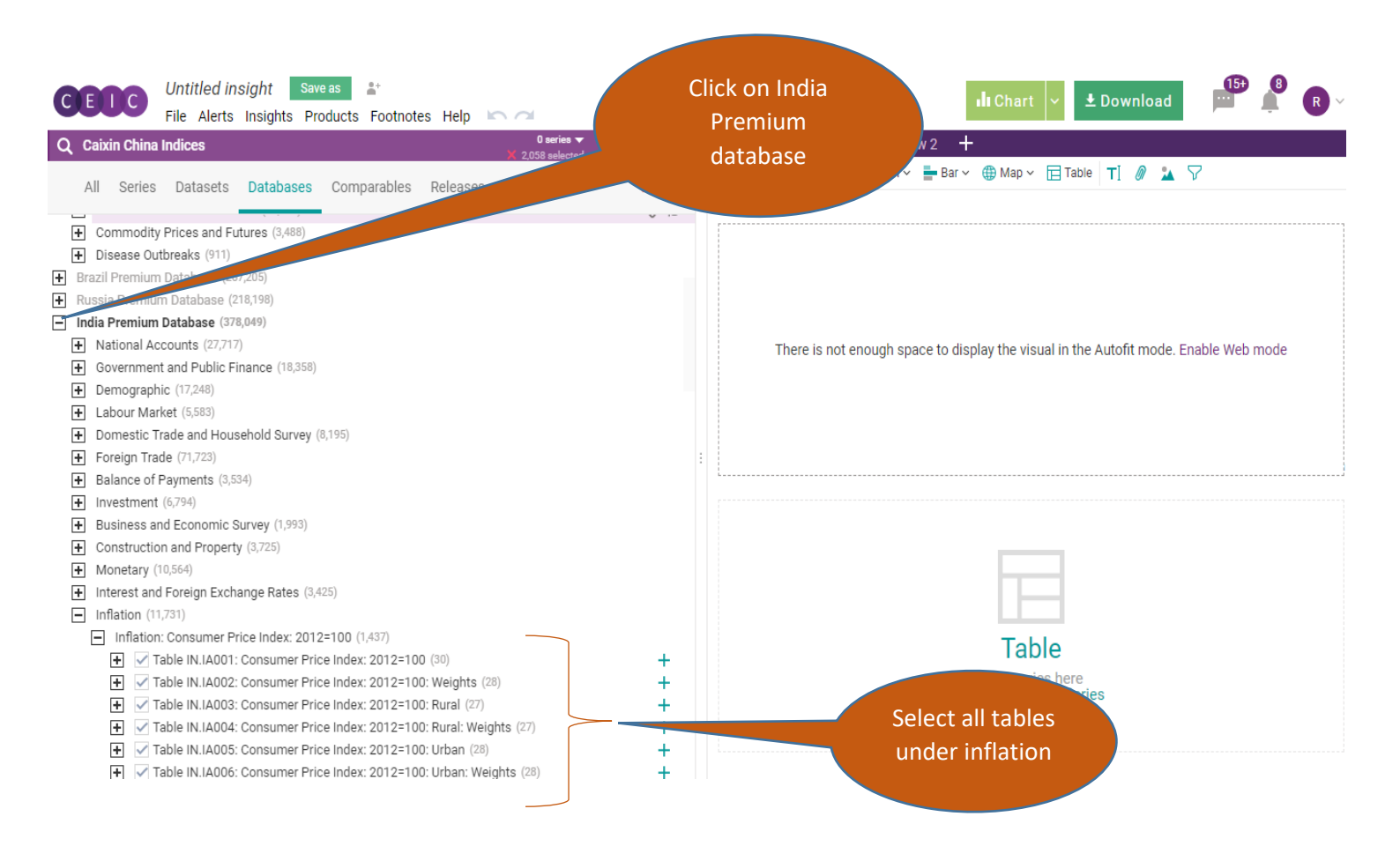

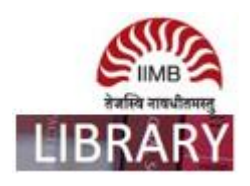

## Step-2

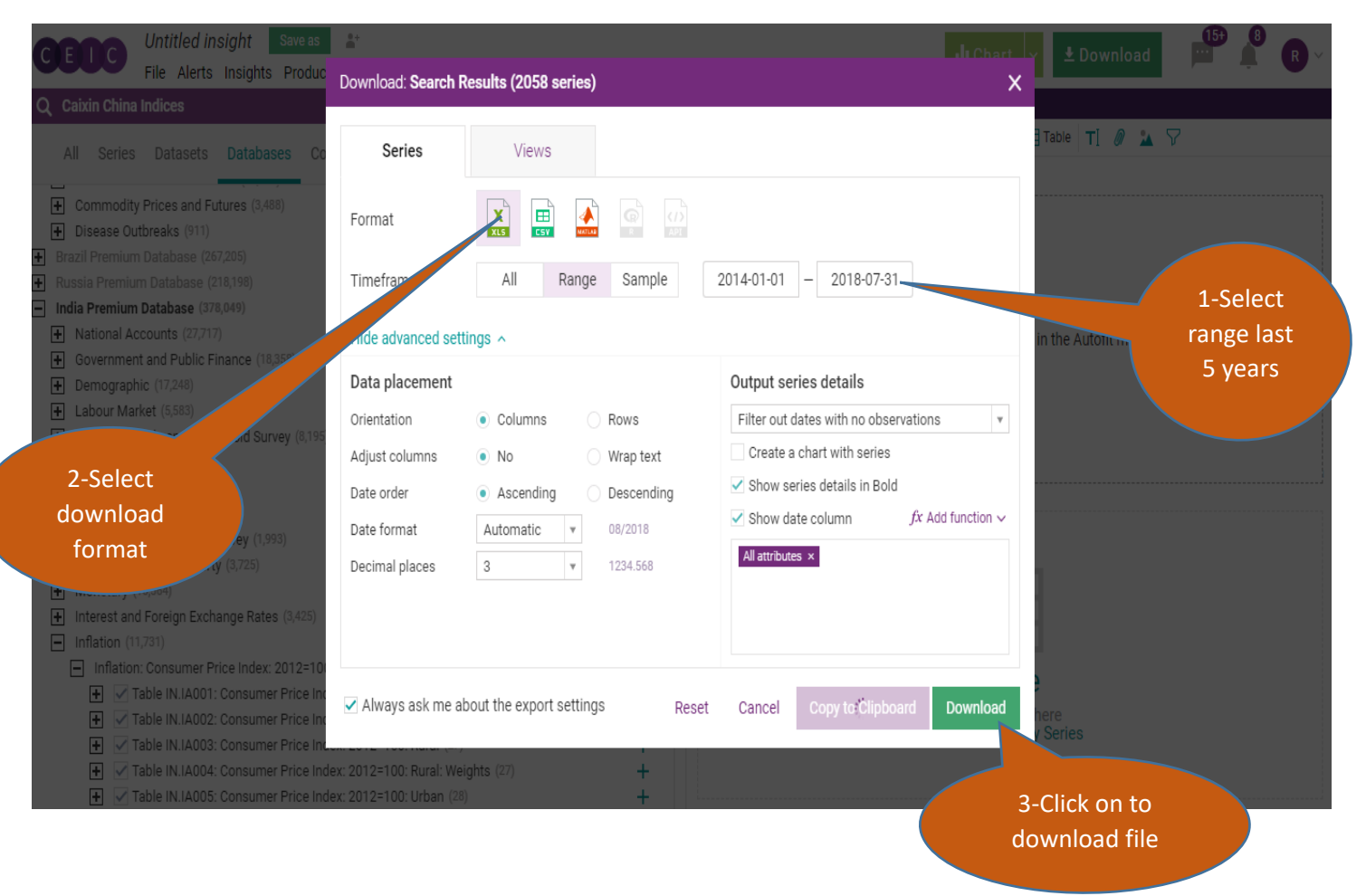